# Odborné informační zdroje (B)

Petr Včelák

14. února 2024

# Obsah

| 1        | Odł            | porné informační zdroje                         | 3         |
|----------|----------------|-------------------------------------------------|-----------|
|          | 1.1            | Informační zdroje přístupné prostřednictvím ZČU | 4         |
|          | 1.2            | Bibliografické/citační databáze                 | 4         |
|          | 1.3            | Odborné časopisy nebo konference                | 5         |
|          | 1.4            | Sociální sítě                                   | 7         |
|          | 1.5            | Data a datové sady                              | 7         |
|          | 1.6            | Software – radiologie                           | 9         |
| <b>2</b> | Cita           | ace a bibliografické záznamy                    | 10        |
|          | 2.1            | Jak popsat pramen?                              | 10        |
|          | 2.2            | Jak musíme postupovat?                          | 10        |
|          | 2.3            | Typy pramenů                                    | 10        |
|          | 2.4            | Prvky citace                                    | 11        |
|          | 2.5            | Citační normy a styly, ISO690                   | 11        |
|          | 2.6            | Požadavky fakulty/katedry                       | 12        |
| 3        | Cita           | ační manažery                                   | <b>14</b> |
|          | 3.1            | Citace.com                                      | 14        |
|          | 3.2            | CitacePRO.com                                   | 14        |
|          | 3.3            | Zotero                                          | 14        |
|          | 3.4            | JabRef                                          | 15        |
|          | 3.5            | Mendeley Desktop                                | 16        |
|          | 3.6            | Microsoft Word                                  | 16        |
|          | 3.7            | LibreOffice Writer                              | 17        |
| 4        | $\mathbf{Ext}$ | erní citační manažer v textovém procesoru       | 18        |
|          | 4.1            | Doplněk CitacePRO                               | 18        |
|          | 4.2            | Doplněk Zotero                                  | 19        |
| 5        | Úko            | oly a samostudium                               | 20        |

# 1 Odborné informační zdroje

- Co je informační zdroj?
- Kde a jak je hledat?
- Jak zjistit a posoudit kvalitu informačního zdroje nebo konkrétního pramene?
- Čemu se vyvarovat a co můžeme použít jako zdroj pro svoji odbornou práci?
- Jak rozpoznat pramen nevalné kvality a úrovně i jako laik?

#### Pozitivní znaky

- Autor skutečně existuje a za své dílo se nestydí (je jednoznačně uveden),
- autor se problematice/tématu věnuje dlouhodobě,
- publikace má tzv. impakt faktor (metrika/ukazatel průměrného počtu citací vědeckého časopisu, který se vyhodnocuje každý rok),
- publikace je recenzovaná,
- používány jsou primární prameny (nikoliv jen sekundární),
- všechna převzatá data a tvrzení jsou řádně citována,
- všechny citované prameny jsou jednoznačně identifikovány a jsou dohledatelné (skutečně existují),
- počet citací (pozor, nemusí být vždy spolehlivým ukazatelem),
- vlastní data autora(ů) jsou doplněna o popis metodiky a vybavení použitého pro jejich získání.

**Negativní znaky** Vyplývají z výše uvedeného. Je problém zjistit i základní (minimální povinné) údaje pro vytvoření tzv. bibliografického záznamu (např. jméno autora nebo datum publikace).

Čemu se určitě vyhnout? Pozor, často je primární účel zdrojů informací (nejen na webu) zcela jiný! Nelze všechny zdroje automaticky považovat za odborné a kvalitní! U některých lze přímo nalézt text "slouží výhradně pro informativní účely a nenahrazují lékařskou péči" a obvykle malým písmem (např. v zápatí). Mezi odborné informační zdroje (literaturu) proto rozhodně nepatří:

- jakýkoliv článek v denním tisku (noviny, bulvární tisk) popularizační články nebo zpravodajství v žádné z podob – písemné, online, multimediální ani televizní,
- blogy,
- servery/weby o zdraví nebo životním stylu (např. vitalia.cz),
- e-shopy, firmy ani jiné materiály s marketingovým obsahem,
- články a příspěvky jakékoliv Wiki\* (např. Wikipedia, Wikiskripta, Media Wiki),
- weby farmaceutických firem,
- weby (korporátních) firem s ambulantní péčí (např. Agel, EUC, Moje Ambulance),
- weby lékáren (Benu, Dr. Max),
- weby nemocnic ani těch fakultních,
- výukové weby a materiály (např. Courseware, Moodle, web MUDr. Jiřího Štefánka (https://www.stefajir.cz/), Wikiskripta).

#### Čemu dalšímu se vyvarovat?

- sekundárním zdrojům resp. odkazuje-li se na původní zdroj dat, použijte právě ten primární(!),
- kvalifikačním pracím zejména bakalářské a diplomové
  - teoretická část práce pro vás není vhodným začátkem nikdy, protože autor problematiku již jednou parafrázoval ("převyprávěl"),
  - získaná data nebo zejména výsledky můžete diskutovat,
- dat zjištěných libovolným dotazníkovým šetřením
  - neznáte detaily dotazníkového šetření (kdo byl osloven),
  - často nízký počet odpovědí nemá žádnou vypovídající hodnotu,
  - často otázky zjišťující dojmy než fakta,
  - znamená degraduje ve srovnání s možným počtem osob jichž se téma týká (tj. nejedná-li se o vzácné případy/onemocnění),
- $\bullet\,$ neúplná data/graf
  - zcela chybějící osy grafu,
  - bez řádného popisu veličin a jednotek,
  - posunutý začátek osy (Y),
  - -chybí hodnota celku často označovaného písmenem N pro celkový počet osob/respondentů/případů/odpověd (např. nejčastěji graf s hodnotami v procentech, kde není zřejmý základ).

# 1.1 Informační zdroje přístupné prostřednictvím ZČU

Informační zdroje jsou přístupné prostřednictvím knihovny ZČU (https://www.knihovna.zcu.cz/).

- Knihovna -> Zdroje -> Online katalog
- $\bullet~$ Knihovna –> Zdroje –> Databáze

# 1.2 Bibliografické/citační databáze

Citační databáze poskytují možnost vyhledat informace o odborných publikacích:

- o publikaci/příspěvku,
- anotace/abstrakt,
- použité reference,
- jejich citace (ohlas) v dalších pramenech.

Nejznámější a nejpoužívanější citační databáze:

- Web of Science (přístup přes knihovna.zcu.cz)
  - Multioborová citační databáze.
  - Nutné přistupovat se ZČU identitou.
- Scopus (knihovna.zcu.cz)
  - Multioborová citační databáze.
  - Nutné přistupovat se ZČU identitou.

- MEDLINE (https://www.nlm.nih.gov/medline/medline\_overview.html)
  - Hlavní bibliografická databáze Národní lékařské knihovny (USA), která obsahuje odkazy na časopisecké články z oblasti věd o živé přírodě se zaměřením na biomedicínu.
  - Poskytuje bibliografické informace o článcích z akademických časopisů týkajících se lékařství, ošetřovatelství, farmacie, stomatologie, veterinární medicíny a zdravotní péče.
- PubMed (https://pubmed.ncbi.nlm.nih.gov/)
  - Přes 36 milionů citací biomedicínské literatury (z databáze MEDLINE, časopisů z oblasti přírodních věd a online knih).
  - Citace mohou obsahovat odkazy na plné texty z PubMed Central a z webových stránek vydavatelů.
- MEDVIK (https://www.medvik.cz/bmc/).
  - Provozuje Národní lékařská knihovna (ČR).
- Google Books (https://books.google.com/)
  - Vyhledávání pouze knih, časopisů a novin napříč obory a zdroji (různé kvality).
- Google Scholar (https://scholar.google.com/)
  - Vyhledávání odborné literatury napříč mnoha obory a zdroji (více či méně kvalitními).

#### 1.3 Odborné časopisy nebo konference

Publikace můžete hledat přímo u samotného zdroje, kterým jsou odborné časopisy/periodika nebo konference. Právě příspěvky z konferencí (bývají kratší 4–6 stran) nebo články (8 a více stran) vydávané v odborných časopisech.

- Nature rozcestník všech titulů časopisů viz https://www.nature.com/siteindex
- České například:
  - Acta chirurgiae plasticae (ACHP),
  - Anesteziologie a intenzivní medicína (AIM),
  - Athero Review (AR),
  - Clinical Osteology (CO),
  - CMP journal (CMP),
  - Časopis lékařů českých (CLC),
  - Česká a slovenská farmacie (CSFA),
  - Česká a slovenská neurologie a neurochirurgie (CSNN, https://www.csnn.eu/),
  - Česká a slovenská oftalmologie (CSOF),
  - Česká a slovenská psychiatrie (CSPS),
  - Česká geriatrická revue (CGR),
  - Česká gynekologie (CG),
  - Česká revmatologie (CR),
  - Česká stomatologie/Praktické zubní lékařství (CS),
  - Česká urologie (CU),
  - Česko-slovenská dermatologie (CSDE),
  - Česko-slovenská neonatologie (CSNE),
  - Česko-slovenská patologie (CSPA),

- Česko-slovenská pediatrie (CSPE),
- Diabetes a obezita (DO),
- Epidemiologie, mikrobiologie, imunologie (EMI),
- Forum Diabetologicum (FD),
- Gastroenterologie a hepatologie (CSGH),
- Geriatrie a Gerontologie (GERI),
- Hojení ran (HR),
- Kardiologická revue Interní medicína (KR),
- Klinická biochemie a metabolismus (KBM),
- Klinická onkologie (KO),
- Lékař a technika (LT),
- Linkos Česká onkologická společnost České lékařské společnosti J. E. Purkyně (https://www.linkos.cz/),
- Listy klinické logopedie (LKL),
- Listy revizního lékařství (LRL),
- Nukleární medicína (NUKL),
- Oborový speciál (OS),
- Otorinolaryngologie a foniatrie (OF),
- Pracovní lékařství (PRL),
- Praktická gynekologie (PG),
- Praktický lékař (PL),
- Rehabilitace a fyzikální lékařství (RFL),
- Remedia (https://www.remedia.cz/),
- Revizní a posudkové lékařství (RPL),
- Rozhledy v chirurgii (RVCH, https://perspinsurg.com/rvch),
- Soudní lékařství (SL),
- Svět praktické medicíny (SPM),
- Transfuze a hematologie dnes (THD),
- Úrazová chirurgie (UCH),
- Urologické listy (UL),
- Urgentní medicína (UM, https://urgentnimedicina.cz/),
- Vnitřní lékařství (VL, https://www.casopisvnitrnilekarstvi.cz/),
- ...
- Mezinárodní
  - Acta Psychopathologica (AP),
  - Acta Rheumatologica (AR),
  - BMC Cancer (BMCC),
  - BMC Gastroenterology (BMCG),
  - BMC Infectious diseases (BMCI),
  - BMC Medicine (BMCM),
  - BMC Nephrology (BMCN),
  - BMC Psychiatry (BMCP),
  - BMC Public Health (BMCP),

- BMJ (BMJ),
- Brain and Behavior (BB),
- Brazilian Dental Journal (BDJ),
- Cancer Medicine (CM),
- Cell Biology International Reports (CBIR),
- Dentistry (DENT),
- Dentistry Journal (DJ),
- Diabetology & Metabolic Syndrome (DMS),
- Head & Face Medicine (HFM),
- Molecular Genetics & Genomic Medicine (MGGM),
- Oral Hygiene & Health (OHH),
- Physiological Reports (PR),
- PLOS Genetics (PLGN),
- PLOS Global Public Health (PLGPH, https://journals.plos.org/globalpublichealth/),
- PLOS Medicine (PLMD),
- PLOS One (PLO),
- PLOS Pathogens (PLPT),
- The Open Dentistry Journal (ODJ),

- ...

#### 1.4 Sociální sítě

- ResearchGate (https://www.researchgate.net/)
  - pro vědce a výzkumné pracovníky,
  - -umožňuje sdílet dokumenty (často lze získat plné texty článků), klást/odpovídat na otázky a hledat spolupracovníky,
  - více než 20 milionů členů ze více jak 190 zemí.
- $\bullet~{\rm LinkedIn}$ 
  - přesah do oblasti Bussiness
- Twitter
  - možný přesah mimo výzkum: zastupitelé vlády a státní správy, politici, poskytovatelé služeb, odborníci z oboru a veřejnost.

#### 1.5 Data a datové sady

Zcela klíčovou roli mají data nejen ve zdravotnictví, ale také pro získání informací pro sledování trendů v populaci nebo jako podpora pro hodnocení nebo objektivní rozhodování.

Vhodné je se zdroji dat seznámit co možná nejdříve, protože vám mohou být velmi užitečné při zpracování samostatné práce (prezentace) nebo budoucích kvalifikačních prací, kde jich lze využít nejen v teoretické části, ale také při diskuzi dosažených hypotéz/výsledků/zjištěních.

Co hledat? Tzv. **otevřená data** (open data) nebo **datové sady** (datasets). Podstatné je nemít pouze data, ale důkladně jim rozumět a následně je správně interpretovat.

• Portál otevřených dat (https://data.gov.cz/)

- ČSSZ (https://www.cssz.cz/) statistiky a otevřená data (https://www.cssz.cz/web/cz/statistiky-a-otevrena-data)
  - otevřená data (https://data.cssz.cz/),
  - statistiky (https://www.cssz.cz/web/cz/statistiky).
- ČSÚ (https://www.czso.cz/) Databáze, registry Veřejná databáze (https://vdb.czso.cz/vdbvo2/) nabízí přehledy Statistiky, Vše o území, Vlastní výběr, Ukazatele a v oblasti Zdravotnictví, pracovní neschopnost to jsou oblasti:
  - Zdravotnická zařízení,
  - Lůžka ve zdravotnických zařízeních,
  - Lékaři ve zdravotnických zařízeních,
  - Hospitalizovaní pacienti,
  - Ošetřovací dny,
  - Průměrné procento pracovní neschopnosti,
  - Nově hlášené případy pracovní neschopnosti,
  - Průměrná doba trvání pracovní neschopnosti,
  - Kalendářní dny pracovní neschopnosti,
  - Nově hlášené případy pracovní neschopnosti na 100 pojištěných,
  - Nemocensky pojištěné osoby.
- MZ ČR (https://www.mzcr.cz/) a ÚZIS https://www.uzis.cz/
  - Národní zdravotnický informační portál (NZIP) Datové zpravodajství (https://www.nzip.cz/modul/ zpravodajstvi#otevrena-data) poskytuje rozličné podoby:
    - \* Otevřená data:
      - · Číselníky,
      - $\cdot\,$ Národní kardiologický informační systém,
      - · Národní registr reprodukčního zdraví,
      - · Centrální evidence očkování,
      - $\cdot\,$  COVID-19,
      - · Psychiatrická péče,
      - · Prevence a screeningy,
      - · Národní registr poskytovatelů zdravotních služeb,
      - $\cdot\,$ Národní registr úrazů.
    - \* Datové souhrny:
      - $\cdot\,$ Národní kardiologický informační systém,
      - · Národní registr reprodukčního zdraví,
      - $\cdot\,$  Centrální evidence očkování.
    - $\ast\,$ Analytické studie zpracovaná data ve formě zprávy v oblastech:
      - · Národní kardiologický informační systém,
      - $\cdot\,$ Národní registr reprodukčního zdraví,
      - $\cdot\,$  Centrální evidence očkování.
    - \* Ročenky, publikace:
      - · Národní kardiologický informační systém,
      - $\cdot\,$ Národní registr reprodukčního zdraví.
  - SVOD (https://svod.cz/) epidemiologie zhoubných nádorů v ČR
    - \* Data publikovaná především z *Národního onkologického registru* (NOR), který je spravován UZIS ČR. Využita jsou také data ČSÚ.

- $\ast~$ Poskytuje incidenci, mortalitu, přehledy dle regionu/věku, a možnost získat tabulku se zdrojovými daty.
- Portál otevřených dat (https://data.gov.cz/)
  - Dle tzv. Open Data směrnice mají úřady povinnost poskytovat veřejně dostupné informace z evidencí, registrů a seznamů jako otevřená data nejpozději od 1. ledna 2024.
- National Institutes of Health (NIH, https://sharing.nih.gov/accessing-data)
  - Vědecká data (https://sharing.nih.gov/accessing-data/accessing-scientific-data)
  - Genomická data (https://sharing.nih.gov/accessing-data/accessing-genomic-data)
- World Health Organization (WHO, https://www.who.int/data/collections)
  - WHO Data Collections (https://www.who.int/data/collections)
  - WHO Mortality Database (https://platform.who.int/mortality)
- Google Dataset Search (https://datasetsearch.research.google.com/)
- Mendeley Data (https://data.mendeley.com/)
- Repositáře medicínských obrazových dat (DICOM).
  - DICOM Library (https://www.dicomlibrary.com/)
  - Open-Access Medical Image Repositories (https://www.aylward.org/notes/open-accessmedical-image-repositories)
    - \* NIH Database, The Cancer Imaging Archive (TCIA), RSNA, NCI, ...
  - Open Access Biomedical Image Search Engine (https://openi.nlm.nih.gov/)
  - List of Open Access Medical Imaging Datasets (https://radrounds.com/radiology-news/listof-open-access-medical-imaging-datasets/)

- ...

## 1.6 Software – radiologie

- MedDream
  - HTML5 DICOM Viewer Online (https://www.softneta.com/online-dicom-viewer/)
  - Live demo viz https://demo.softneta.com/:
    - \* dostupné příklady modalit: X-RAY, CT, PET CT, MR, MAMMO, DX, US, ANGIO, ECG, VIDEO, ENDO, DENTAL, RETINAL
    - $\ast\,$ možnost manipulace, možnost exportu,  $\ldots\,$
- WEASIS DICOM Viewer (https://weasis.org/)
  - Jak začít, Základy, Tutoriály, FAQ, Live Demo
- 3D Slicer (https://www.slicer.org/)
  - Download, Documentation, Training, ...
- a další.

# 2 Citace a bibliografické záznamy

Při práci na vlastních odborných publikacích vždy pro všechny převzaté informace uvedeme (a) tzv. *přímou citaci*, anebo (a) text *parafrázujeme* a musíme doplnit informaci o původním zdroji. Vše cizí/převzaté **řádně citujme**, aby nedošlo k porušení autorského práva, copyrightu ani citační etiky. S uvedením původního zdroje můžeme převzít prakticky cokoliv: data, diagramy, fakta, grafy, ilustrace, myšlenky, obrázky, tvrzení a mnoho dalšího z rozličných pramenů.

# 2.1 Jak popsat pramen?

Bibliografický záznam musí zajistit **identifikaci a jednoznačnou lokalizaci** informačního zdroje. Proto musí být takový záznam musí být **přesný a úplný**.

Čtenář dle seznamu zdrojů může informace ověřovat a posuzovat odbornost (znalost odborného téma) autora. Posuzují se aktuálnost a kvalita pramenů, správné pochopení pramenů autorem nebo správnost a úplnost převzatých dat (autor si data neupravil).

Problematické místo v textu vzniká jestliže citovaný pramen chybí nebo jej nelze vyhledat. Může to vést k **plagiátorství** (citace chybí!) nebo nemožnosti informaci vyhledat a ověřit (neexistuje nebo je chybně/nedostatečně popsána), což velmi snižuje kvalitu odborného textu.

Například uvést pouze URL nestačí, protože adresa se může změnit nebo web dokonce zanikne. Původní obsah však může existovat i nadále jinde. Proto jsou důležité také údaje o autorovi, názvu a datu publikace/změny (příp. další identifikaci verze). Online zdroje musí být vždy doplněny o **datum citace**, které navíc označuje kdy informace dostupná byla a tím svým způsobem určujete verzi publikovaného dokumentu.

- Odkaz může přestat fungovat.
- $\bullet\,$ Web může změnit adresu/adresy.
- Internetový archív, doslovně Internet Archive WayBackMachine (https://archive.org/web) často umožní získat i historický obsah webu k určitému období nebo přímo dni.

# 2.2 Jak musíme postupovat?

- Všechny převzaté prameny (např. data, poznatky, tvrzení, obrázky, tabulky) se vždy musí řádně uvést v **seznamu literatury**.
- Citovat musíme v místě, kde z převzatého pramene vycházíme vložíme citaci, což je identifikace pramene v seznamu literatury.

# 2.3 Typy pramenů

- $\bullet\,$ monografie kniha, kapitola v knize,
- periodika časopis, příspěvek (abstrakt, článek) ve sborníku nebo v časopisu (odborném),
- recenze,
- elektronické zdroje,
- kvalifikační práce bakalářské, diplomové, disertace,
- $\bullet\,$ a mnoho dalších, včetně specifických zdrojů, které norma neřeší.

#### 2.4 Prvky citace

Informace, které musíme pro jednotlivé prameny popsat mají mnoho společného. Najdou se však specifika pro daný typ pramene. Zcela obecně se každý bibliografický záznam skládá z několika částí (prvky citace), kterými jsou například:

 $1. \ tv \rurce$ 

- (a) jeden nebo více tvůrců, kde rozlišujeme (a) fyzické osoby nebo (b) organizace/podnik,
- (b) anonymní díla u odborných zdrojů to jistě není náš případ!,
- 2. název, vedlejší název/názvy,
- 3. formát a typ zdroje (např. Online nebo typ nosiče),
- 4. vydání,
- 5. další tvůrci,
- 6. název edice, číslo,
- 7. vydavatel, datum,
- 8. číslování a stránkování,
- 9. trvalé identifikátory/lokace,
  - (a) standardní čísla (ISBN, ISSN, ...),
  - (b) u online zdrojů (DOI, handle, ...) nebo síťové umístění (URL),
- 10. datum citace (online zdroj),
- 11. dodatečné informace (lze přidat kdekoliv, kde je to vhodné).

#### 2.5 Citační normy a styly, ISO690

Citační normy formalizují jednotný popis pramene/zdroje. Norma uvádí vždy typ pramene včetně popisných prvků, jejich pořadí a formátování. Norma definuje jak má vypadat seznam literatury nebo způsoby citace v textu. Existuje přes 300 různých norem. Přesto existují tři základní podoby seznamu literatury a citací pramenů v textu dokumentu.

- Číselný styl je založen na číslovaném seznamu literatury, kde jsou položky v pořadí jejich výskytu citace v textu. Citace je tvořena pořadovým číslem v seznamu literatury odděleným od textu v kulatých nebo hranatých závorkách (alternativně jako horní index). Citace může být doplněna o rozsah stran. Více citací stejného pramene (opakovaná citace pramene) má vždy shodné číslo.
- Harvardský styl zjednodušeně<sup>1</sup> spočívá v seznamu literatury, který je v abecedním pořadí tvůrců (příjmení, první prvek). Citace je tvořena příjmením autora a roku publikace (neoddělujeme čárkou), které jsou v kulatých závorkách. Doplněn může být rozsah, který je od autora a roku oddělen čárkou. Příjmení autora se vynechává, je-li citace vložena bezprostředně za jméno autora v textu.
- **Průběžné poznámky** mají citaci jako pořadové číslo poznámky, které je ve formě horního indexu uzavřeno v kulatých nebo hranatých závorkách. Prameny jsou číslovány a uvedeny přímo v poznámkách pod čarou nebo na konci dokumentu jako seznam literatury. Jedna poznámka pod čarou může obsahovat odkazy na více zdrojů.

<sup>&</sup>lt;sup>1</sup>Prameny nemusí být nutně pouze v abecedním pořadí tvůrců. Řazení může ovlivňovat autorství (vlastní prameny autora na prvním místě), počet tvůrců (jeden tvůrce dříve než publikace s více autory při stejném jménu), stáří publikace (pro stejného autora řadíme od nejstarších), anebo může být pořadí dle názvu (oblast na mapě, název filmu).

V ČR je používána citační norma ISO 690:2022<sup>2</sup> s účinností od 1. 12. 2022.

 Při práci s prameny rozlišujeme číselný a harvardský styl. Způsobu průběžných poznámek se jednoznačně vyhněte.

Informace ke studiu:

- Výklad normy ČSN ISO 690:2022 (01 0197) viz https://www.citace.com/CSN-ISO-690
- Knihovna VŠE
  - poskytuje Interaktivní barevné příklady citací ISO690 a APA 7
  - Rozdíly v ČSN ISO 690:2011 vs. 2022
- Knihovna ZČU
  - poskytuje souhrn k citacím na ZČU.
  - Podrobný návod k ISO690 viz https://citace.zcu.cz/
  - jak citovat/parafrázovat, časté chyby,
  - příklady a tahák k citování pro nejčastější typy pramenů.

#### Příklady:

- **PŘÍJMENÍ**, **JménoAutora**. *Název knihy*. Označení vydání. Místo vydání: Vydavatel, rok vydání. Počet stran. ISBN.
- PŘÍJMENÍ, JménoAutora. *Název knihy.* Označení vydání. Místo vydání: Vydavatel, rok vydání. Počet stran. ISBN. Lokace části.
- PŘÍJMENÍ, JménoAutoraČlánku. Název článku. *Název časopisu*, datum nebo rok vydání, ročník, číslo, strany.
- PŘÍJMENÍ, JménoAutoraČlánku. *Název článku*. Název časopisu, datum nebo rok vydání, ročník, číslo, strany. Adresa stránky. [citováno].
- PŘÍJMENÍ, JménoAutoraStránky. *Název stránky*. Online. Místo vytvoření: Datum vytvoření/datum aktualizace stránky. Adresa stránky. [citováno].

# 2.6 Požadavky fakulty/katedry

Pozor, při tvorbě kvalifikační práce vždy dbejte požadavků, které klade univerzita (viz souhrn k citacím na ZČU), fakulta nebo konkrétní katedra a to jednotně v celém dokumentu.

Na tomto místě je nutné zmínit, že pro studenty FZS ZČU je závazná tzv. *Metodika pro kvalifikační práce na FZS*, která bude v době vypracování/odevzdání práce platná pro daný typ kvalifikační práce – bakalářská, diplomová. Mimo rámec metodiky je vhodné respektovat doporučení vedoucí(ho) práce.

- Preferovaná norma ISO 690.
- Číselný vs. harvardský styl.
- Počet pramenů (doporučené, minimálně X?)
  - celkem,
  - českých,
  - cizojazyčných.

 $<sup>^{2}</sup>$ Informace a dokumentace - Pravidla pro bibliografické odkazy a citace informačních zdrojů: ČSN ISO 690 (01 0197) = Information and documentation - Guidelines for bibliographic references and citations to information resources = Information et documentation - Principes directeurs pour la rédaction des références bibliographiques et des citations des ressources d'information. [Praha]: Česká agentura pro standardizaci, 2022.

- Typů pramenů
  - kniha (ISBN),
  - data,
  - -odborné časopisy nebo sborníky (ISSN),
  - internetové zdroje,
  - ostatní (BP, DP).

# 3 Citační manažery

Citační manažery jsou aplikace nebo rozšíření do prohlížečů a textových procesorů, kde slouží ke správě a organizaci informačních zdrojů – pramenů.

Existuje množství tzv. citační manažerů, které usnadňují správu pramenů včetně jednotlivých bibliografických polí. Kancelářské aplikace pro textové dokumenty poskytují integrované citační manažery. Současně externích citační manažery poskytují rozšíření pro textové procesory jako jsou Microsoft Word a LibreOffice Writer.

Pozor na automatické předvyplnění polí po vyhledání pramene!

- Jednotlivá pole raději **vyplňujte** výhradně **sami**, aby neobsahovala chyby nebo přímo nesmysly!
- Případné automatické předvyplnění polí musíte vždy zkontrolovat!

V podkapitolách je přehled vybraných citačních manažerů.

### 3.1 Citace.com

Jednoduché webové rozhraní generátoru bibliografických záznamů. Vhodné pro vytvoření jednotlivých záznamů. Určitě není vhodné pro velké počty pramenů, které chcete citovat. Vygenerovanou citaci pouze zkopírujete a vložíte např. do své prezentace.

Pro kvalifikační práce je vhodnější využít možností některého z dalších citačních manažerů.

# 3.2 CitacePRO.com

- Viz https://www.citacepro.com/,
- Podpora ISO690:2022.
- Správa pramenů probíhá výhradně ve webovém prostředí.
- Existuje rozšíření pro MS Word 2016 nebo novější a Microsoft 365. Podporovány jsou pouze operační systémy MAC, Windows 10, Windows 11.
- Lze využívat licenci ZČU viz souhrn k citacím na ZČU.
- Rozšíření pro LibreOffice ani OpenOffice.org k dispozici není.
- Nelze vložit více citací současně do jedné závorky.

#### 3.3 Zotero

Zotero (https://www.zotero.org/) je bezplatný multiplatformní svobodný (open source) citační manažer s intuitivním ovládáním určený pro shromažďování, organizaci, anotace, citování a sdílení výsledků výzkumu. Nabízí množství praktických rozšíření pro textové procesory (LibreOffice, Word, Google Docs), webové prohlížeče (Firefox, Chrome) a mnoho dalších.

Určitě je vhodné se si aplikaci Zotero vyzkoušet a vyžívat její možnosti **při studiu** k tvorbě samostatných prací nebo přímo kvalifikační práce.

| •••                                       | Zotero                                                                                                    |                    |          |                 |                                                                                  |  |  |  |
|-------------------------------------------|----------------------------------------------------------------------------------------------------|--------------------|----------|-----------------|----------------------------------------------------------------------------------|--|--|--|
|                                           | <b>◎ -</b> 16 <b>ड</b> - 2 - <b></b>                                                                                                    | Q - Title, Creato  | r, Year  |                 | ¢                                                                                |  |  |  |
| V 🔲 My Library                            | Title                                                                                                    | Creator            | Year 🗸 🖽 | Infe            | Notes Tags Related                                                               |  |  |  |
| Book Reviews                              | Guerre, maladie, empire. Les services de santé militaires en                                                                                                    | Zaugg              | 2016     |                 |                                                                                  |  |  |  |
| Colonial Medicine                         | Image: Image: | Nobi               | 2016     | Item Type       | Journal Article                                                                  |  |  |  |
| Dissertation                              | The Emergence of Tropical Medicine in France                                                                                                    | Osborne            | 2014     | Title           | Circulation of Medicine in the Early Modern<br>Atlantic World<br>Cook, Harold J. |  |  |  |
| Science and Empire                        | Colonial Disease, Translation, and Enlightenment: Franco-Briti                                                                                                    | Charters           | 2014     |                 |                                                                                  |  |  |  |
| = C Transie                               | Trading in Drugs through Philadelphia in the Eighteenth Centu                                                                                                    | Wilson             | 2013     | + Author        |                                                                                  |  |  |  |
| v ieaching                                | The Medicines Trade in the Portuguese Atlantic World: Acquisi                                                                                                    | . Walker           | 2013     | + Author        | Valker, Timothy D. 📃 😑 🗃                                                         |  |  |  |
| Mapping                                   | Leprosy and Slavery in Suriname: Godfried Schilling and the Fr                                                                                                    | Snelders           | 2013     | Abstract        | The search for powerful drugs has caused                                         |  |  |  |
| Open Access                               | Medical Experimentation and Race in the Eighteenth-century                                                                                                    | Schiebinger        | 2013     |                 | people and commodities to move around the                                        |  |  |  |
| Text Mining                               | The Circulation of Bodily Knowledge in the Seventeenth-centu                                                                                                    | Gómez              | 2013     |                 | globe for many centuries, as it still does                                       |  |  |  |
| Visualization                             | Circulation of Medicine in the Early Modern Atlantic World                                                                                                    | Cook and Walker    | 2013     | Publication     | Social History of Medicine                                                       |  |  |  |
| My Publications                           | Synthesis of scholarship on "medicines" to restore focus o                                                                                                    |                    |          | Volume          | 26                                                                               |  |  |  |
| Duplicate Items                           | 🔁 Full Text PDF                                                                                                    |                    |          | Issue           | 3                                                                                |  |  |  |
| (A) Treach                                | Colonial Medical Encounters in the Nineteenth Century: The Fr                                                                                                    | Thoral             | 2012     | Pages           | 337-351                                                                          |  |  |  |
| (j] mash                                  | Networks in Tropical Medicine: Internationalism, Colonialism, a                                                                                                    | Neill              | 2012     | Date            | 2013/08/01 y m d                                                                 |  |  |  |
|                                           | Early Clinical Features of Dengue Virus Infection in Nicaraguan                                                                                                    | Biswas et al.      | 2012     | Series          |                                                                                  |  |  |  |
| A Group Libraries                         | Medicine in an age of commerce and empire: Britain and its tr                                                                                                    | Harrison           | 2010     | Series Title    |                                                                                  |  |  |  |
| Grant Proposal                            | Finding the "Ideal Diet": Nutrition, Culture, and Dietary Practic                                                                                                    | Neill              | 2009     | Series Text     |                                                                                  |  |  |  |
| Research Lab                              | Battles of the Self: War and Subjectivity in Early Modern France                                                                                                    | Pichichero         | 2008     | Journal Abbr    | Soc Hist Med                                                                     |  |  |  |
| Topic Modeling                            | ▶ 📄 The Experiments of Ramón M. Termeyer SJ on the Electric Eel                                                                                                    | de Asúa            | 2008     | Language        | a en                                                                             |  |  |  |
| _                                         | Psychiatry and Empire                                                                                                    | Mahone and Vaughan | 2007     | DOI             | 10.1093/shm/hkt013                                                               |  |  |  |
| To Read 19th century Acclimatization Aged | Medicine and the Market in England and Its Colonies, C.1450                                                                                                    | Jenner and Wallis  | 2007     | ISSN            | 0951-631X                                                                        |  |  |  |
| Appetite Blood Cemetery Children Climate  | Matters of exchange: commerce, medicine, and science in the                                                                                                    | Cook               | 2007     | Short Title     |                                                                                  |  |  |  |
| Colonias Competition Crapias Crossing     | A Horrible Tragedy in the French Atlantic                                                                                                    | Rothschild         | 2006     | URL             | https://academic.oup.com/shm/article/26/3.                                       |  |  |  |
| Deservation Dist Direction Disease        | "Neither of meate nor drinke, but what the Doctor alloweth":                                                                                                    | Chakrabarti        | 2006     | Accessed        | 1/24/2018, 10:17:12 AM                                                           |  |  |  |
| Degeneration Diet Digestion Disease       | Transnationalism in the colonies: Cooperation, rivalry, and rac                                                                                                    | Neill              | 2005     | Archive         |                                                                                  |  |  |  |
| Doctors Drugs Electric Eels Empiricism    | Variolation, Vaccination and Popular Resistance in Early Coloni                                                                                                    | Brimnes            | 2004     | Loc. in Archive |                                                                                  |  |  |  |
| Expertise Food France Geography Global    | "Syphilis, Opiomania, and Pederasty": Colonial Constructions                                                                                                    | Proschan           | 2003     | Library Catalog |                                                                                  |  |  |  |
| Guyane Hair Indies Indigenous medicine    | Choosing Scientific Patrimony: Sir Ronald Ross, Alphonse Lav                                                                                                    | Guillemin          | 2002     | Call Number     |                                                                                  |  |  |  |
| Intemperance Language Lemonade Medicine   | Madness and Colonization: Psychiatry in the British and Frenc                                                                                                    | Keller             | 2001     | Rights          |                                                                                  |  |  |  |
| Mortality Piment Poison Practice          | Figure 2 The Colonial Machine: French Science and Colonization in the                                                                                                    | McClellan and Rego | 2000     | Extra           |                                                                                  |  |  |  |
| Professionalism Regeneration Secrets      | From medical astrology to medical astronomy; sol-lunar and pl                                                                                                    | Harrison           | 2000     | Date Added      | 1/24/2018, 10:17:12 AM<br>1/24/2018, 11:50:15 AM                                 |  |  |  |
| 0                                         | Disease and Empire: The Health of European Troops in the Co                                                                                                    | Bynum              | 2000     | Modified        |                                                                                  |  |  |  |
|                                           | - Olimates & Constitutions, Linelth. Dans. Environment and Bri                                                                                                    | Uaniaan            | 1000     |                 |                                                                                  |  |  |  |

Obrázek 1: Aplikace citačního manažeru Zotero. Zdroj zotero.org.

Nativní aplikace Zotero je k dispozici pro operační systémy Mac, Windows, Linux, iOS.

• Existují rozšíření pro textové procesory LibreOffice Writer, Microsoft Word a Google Docs. Rozšíření zcela nahrazuje integrovanou funkcionalitu pro správu pramenů, vkládání citací i seznamu literatury.

V menu *Nástroje* vyberete *Doplňky* a následně uvidíte možné doplňky po **LibreOffice** nebo Microsoft **Word**.

- Rozšíření pro webové prohlížeče Firefox a Chrome.
   V menu Nástroje vyberete Nainstalovat konektory do prohlížečů a následně se vám otevře web zotero.org s možností instalace rozšíření do webového prohlížeče.
- Redakční systémy (Drupal, Wordpress),
- a mnoho dalších.
- Doporučit lze zaregistrování se, které vám zajistí synchronizaci nativní aplikace, rozšíření do prohlížečů a textových procesorů i na více počítačích současně.
- Zotero umožňuje automatické aktualizace seznamu literatury po vložení citace nového pramene. Nemusíte na nutnost aktualizace stále myslet.

Norma ISO690:2022 je podporována stylem:

- Technické univerzity v Liberci (formát pramenů není ve shodě s webem citace.zcu.cz):
  - "TUL ISO690:2022 AD (author-date, Čeština)"
  - "TUL ISO690:2022 NUM (numeric, brackets, Čeština)"
- vlastní styl (bude doplněn po ověření).

#### 3.4 JabRef

- Aplikaci JabRef (https://www.jabref.org/) stáhnete z adresy https://www.jabref.org/#download pro MacOS, Linux a Windows. Na stejné adrese najdete také návod k aplikaci.
- JabRef je vhodný při práci s formátem BibTeX pro bibliografické záznamy a používáte pro počítačovou sazbu T<sub>E</sub>X, nadstavby LAT<sub>E</sub>X (https://www.latex-project.org/) a zejména v grafickém rozhraní textového procesoru L<sub>Y</sub>X (https://www.lyx.org/).

| 🎉 JabRef                    |       |         |           |           |              |                                                                 |                                              |                                             |                                                                                            |                   |                 |                      |            |        | -             |        | ×  |
|-----------------------------|-------|---------|-----------|-----------|--------------|-----------------------------------------------------------------|----------------------------------------------|---------------------------------------------|--------------------------------------------------------------------------------------------|-------------------|-----------------|----------------------|------------|--------|---------------|--------|----|
| File Edit Librar            | y Qua | lity Lo | ookup     | Т         | ools         | View 0                                                          | Options                                      | Help                                        |                                                                                            |                   |                 |                      |            |        |               |        |    |
|                             | Q Se  | arch    |           |           |              |                                                                 |                                              |                                             | + =+                                                                                       | Ð Î               | 5 0             | ጽ 🗇 🛢                | 0          | ۹.     | 0             | ) f    | y  |
| Groups 🔿                    |       | 0       | Liter     | ature.b   | ib ja        | bref-author                                                     | s.bib ×                                      |                                             |                                                                                            |                   |                 |                      |            |        |               |        |    |
| Filter groups               |       | +       | D         | •         | Author/      | Editor                                                          |                                              |                                             | Title                                                                                      |                   |                 |                      |            | Year   |               | ø      |    |
| ▶ All entries               | 6     | 10 ¥    |           |           | Schönbe      | rger et al.                                                     |                                              |                                             | Has WS-I's Work Resulted                                                                   | d in WS-* Interop | perability?     |                      |            | 2011   |               |        |    |
| ► By status                 |       |         |           | •         | Schönbe      | nberger et al.                                                  |                                              |                                             | QoS-Enabled Business-to                                                                    | -Business Integr  | ation Using ebB | P to WS-BPEL Tran    | slations   | 2009   |               | ۲      |    |
| Last read                   | ,     | 6       | 11        | •         | Schönbe      | berger et al.                                                   |                                              |                                             | Proceedings of the 4th Ce                                                                  | entral-European   | Workshop on S   | ervices and their Co | ompositio  | 2012   |               | ٥      |    |
| <ul> <li>Skimmed</li> </ul> |       | 0       |           | •         | Sheikh a     | and Gustafsson                                                  |                                              |                                             | Linear Programming Design of Coefficient Decimation FIR Filters 201                        |                   |                 |                      |            |        |               |        |    |
| To be read                  |       | 0       |           | •         | Sheikh a     | th and Gustafsson                                               |                                              |                                             | Design of narrow-band and wide-band frequency-response masking filters using spar 2010     |                   |                 |                      |            | 2010   |               |        | ۰. |
| By rating                   |       |         |           | 1         | Simon et     | n et al.                                                        |                                              |                                             | Analyzing the Importance of Jabref Features from the User Perspective 2019                 |                   |                 |                      |            | 2019   |               |        | •  |
| For Project X               | ,     | 6       |           | •         | Skoien e     | n et al.                                                        |                                              |                                             | A computer vision approach for detection and quantification of feed particles in mari 2014 |                   |                 |                      |            |        |               |        |    |
| Eor teaching                |       | 1       | Strauch e | :h et al. |              |                                                                 | Cloud Data Patterns for Confidentiality 2012 |                                             |                                                                                            |                   |                 |                      | 0          |        |               |        |    |
| The second                  |       |         |           | •         | Strauch e    | et al.                                                          |                                              |                                             | Non-functional data layer patterns for Cloud applications 2012                             |                   |                 |                      |            |        |               |        |    |
| III My papers               |       | •       |           | •         | Strauch e    | et al.                                                          |                                              |                                             | A Taxonomy for Cloud Data Hosting Solutions 2011                                           |                   |                 |                      |            |        |               | ۰.     |    |
|                             |       |         |           | •         | Sungur e     | et al.                                                          |                                              |                                             | Supporting Informal Proc                                                                   | esses             |                 |                      |            | 2014   |               |        | 2  |
|                             |       |         |           | •         | Sungur e     | rt al.                                                          |                                              | Extending BPMN for Wireless Sensor Networks |                                                                                            |                   |                 | 2013                 |            |        | 2             |        |    |
|                             |       |         | 8         | ø         | ■ Re         | quired fields                                                   | s 🗆 Opt                                      | ional fields                                | D Optional fields 2                                                                        | D General         | D Abstract      | Comments             | D Annotati | ions { | } biblatex so | ource  |    |
|                             |       |         |           | Aut       | nor          | Martin Simon and Linus W. Dietz and Tobias Diez and Oliver Kopp |                                              |                                             |                                                                                            |                   |                 |                      |            |        |               |        |    |
|                             |       |         | nProcee   | Bibt      | exkey        | SimonDietzDiezEtAl2019                                          |                                              |                                             |                                                                                            |                   |                 |                      |            |        | ۹, Gen        | ierate |    |
| Web seeeb                   |       |         | 5         | Boo       | ktitle       | ZEUS                                                            |                                              |                                             |                                                                                            |                   |                 |                      |            |        |               |        |    |
| web search                  | - ↑ ↓ | 6       | \$        | Dat       | Ì            | 2019                                                            |                                              |                                             |                                                                                            |                   |                 |                      |            |        |               |        |    |
| 9. Search                   |       |         | Dat       | . [       |              |                                                                 |                                              |                                             |                                                                                            |                   |                 | 1                    |            |        |               |        |    |
| Search Title Analyzing the  |       |         |           |           | the Importar | nce of Jabre                                                    | ef Features from the User F                  | erspective                                  |                                                                                            |                   |                 |                      |            |        |               |        |    |

Obrázek 2: Aplikace citačního manažeru JabRef. Zdroj jabref.org.

### 3.5 Mendeley Desktop

- Aplikaci Mendeley Desktop stáhnete z adresy https://www.mendeley.com/guides/desktop/ pro MacOS, Linux a Windows. Na stejné adrese je i návod k celé aplikaci.
- Dostupné je rozšíření pro MS Word a LibreOffice (návod).

| 12                                 | 3            |                             |                                                                                                    |      |                                          |          | 4                                                                                                    |
|------------------------------------|--------------|-----------------------------|----------------------------------------------------------------------------------------------------|------|------------------------------------------|----------|----------------------------------------------------------------------------------------------------|
| Documents Folders                  | are Sync     |                             | 8 deley Desktop                                                                                                    |      |                                          |          | Q Search                                                                                                    |
| MENDELEY                           | 🥑 All Do     | cuments Edit Settings       |                                                                                                    |      |                                          |          |                                                                                                    |
| Mendeley Suggest                   |              | Authors A                   | Title                                                                                                    | Year | Published In                             | Added    | Details Notes                                                                                                    |
| MY LIBRARY                         | 6)           | Abramo, Giovanni; D'Ange    | Gender differences in research collaboration                                                                           | 2013 | Journal of<br>Informetrics               | 25/09/15 | Type: Journal Article                                                                                                    |
| Recently Added     Recently Added  |              | Acevedo, Beatriz; Rocha,    | Adsorption of dyes by ACs prepared from waste tyre<br>reinforcing fibre. Effect of texture, surface chemistry and pH.  | 2015 | Journal of colloid<br>and interface sci  | 18/09/15 | Assessing women at high risk of breast                                                                                                    |
| Favorites                          | * • 🖲        | Adie, Euan                  | Attention! A study of open access vs non-open access<br>articles                                                       | 2014 |                                          | 09/01/15 | cancer: A review of risk assessment<br>models                                                                                                    |
| My Publications                    | 会 •          | Ajdžanović, Vladimir; Medi  | Membrane steroid receptor-mediated action of soy<br>isoflavones: tip of the iceberg.                                   | 2015 | The Journal of<br>membrane biology       | 07/04/15 | Authors: E. Amir, O. Freedman, B. Seruga e                                                                                                    |
| Economics                          | ☆ • 🖸        | Akcan, Muharrem; Stroud,    | Chemical re-engineering of chlorotoxin improves<br>bioconjugation properties for tumor imaging and targeted t          | 2011 | Journal of<br>medicinal chemi            | Jan 28   | Wew research catalog entry for this paper                                                                                                    |
| History                            | 会 •          | Alon, Uri                   | How To Choose a Good Scientific Problem                                                                                | 2009 | Molecular Cell                           | 12/06/15 | Journal: Journal of the National Cancer Instit                                                                                                    |
| New Horizons     Philosophy        | 소 🔸 🖻        | Amir, Eitan; Freedman, Ori  | Assessing women at high risk of breast cancer: A review of<br>risk assessment models                                   | 2010 | Journal of the<br>National Cancer        | 05/03/15 | Volume: 102                                                                                                    |
| Web Library                        | 会 •          | Anbeek, Chris               | The dependence of dissolution rates on grain size for some<br>fresh and weathered feldspars                            | 1992 | Geochimica et<br>Cosmochimica A          | 28/04/15 | Issue: 10                                                                                                    |
| Create Folder                      | 7 9          | Aubry, Maite; Finke, Jérő   | Seroprevalence of arboviruses among blood donors in<br>French Polynesia, 2011-2013.                                    | 2015 | International<br>journal of infectio     | Feb 11   | Pages: 680-691                                                                                                    |
| Community Team                     | <u></u>      | Bach, L. T.; Bauke, C.; Mei | Influence of changing carbonate chemistry on morphology<br>and weight of coccoliths formed by Emiliania huxleyi        | 2012 | Biogeosciences                           | 27/01/15 | Abstract:<br>Women who are at high risk of breast cancer can be                                                                                                    |
| Mendeley Advisor Group             | *            | Baden, Tom; Chagas, And     | Open Labware: 3-D Printing Your Own Lab Equipment.                                                                     | 2015 | PLoS biology                             | 08/04/15 | offered more intensive surveillance or prophytactic<br>measures, such as surgery or chemoprevention. Central<br>to decisions regarding the level of prevention is accurate    |
| Paper of the Day - Internal        | ÷ •          | Ballouard, Jean-Marie; Mul  | Factors Influencing Schoolchildren's Responses to a<br>Questionnaire in Wildlife Conservation Education                | 2015 | International<br>Journal of Scien        | 07/04/15 | and individualized risk assessment. This review aims to<br>distill the diverse literature and provide practicing<br>clinicians with an overview of the available risk.        |
| Brain Awareness Week               | ☆ • 🖸        | Balmaña, J; Diez, O; Casti  | BRCA in breast cancer: ESMO clinical recommendations.                                                                  | 2009 | Annals of oncology<br>: official journal | 05/03/15 | assessment methods. Risk assessments fall into two<br>groups: the risk of carrying a mutation in a high-risk gene<br>such as BRCA1 or BRCA2 and the risk of developing        |
| Filter by Authors                  | 1 in •       | Barbraud, C; Weimerskirc    | Emperor penguins and climate change.                                                                                   | 2001 | Nature                                   | 27/05/15 | breast cancer with or without such a mutation. Knowledge<br>of breast cancer risks, taken together with the risks and<br>benefits of the intervention. is needed to choose an |
| All<br>Abramo, Giovanni            | \$ •         | Barbraud, Christophe; Mart  | Demographic response of a population of white-chinned<br>petrels Procellaria aequinoctialis to climate and longline fi | 2008 | Journal of Applied<br>Ecology            | 27/05/15 | appropriate disease management strategy. A number of<br>models have been developed for assessing these risks,<br>but independent validation of such models has produce a      |
| Acevedo, Beatriz<br>Acharya, L     | \$ •         | Bataveljć, Danijela; Petro  | Glial response in the rat models of functionally distinct<br>cholinergic neuronal denervations.                        | 2015 | Journal of<br>neuroscience res           | 07/04/15 | Taos                                                                                                    |
| Adelson, J. D.<br>Adelson, J. D.   | * •          | Baugh, S Gayle; Graen, G    | Effects of Team Gender and Racial Composition on<br>Perceptions of Team Performance in Cross-Functional Te             | 1997 | Group &<br>Organization Ma               | 25/09/15 | 10301                                                                                                    |
| Aguilar, O<br>Aldžanović, Vladimir | ☆ •          | Beatović, Damir; Krstić-Mil | Chemical composition, antioxidant and antimicrobial<br>activities of the essential oils of twelve Ocimum basilicum     | 2015 | Records of Natural<br>Products           | 07/04/15 | Author Keywords:                                                                                                    |
| Ajtic, Rastko<br>Akcan, Muharrem   | \$\$ •       | Beede, David; Julian, Tiffa | Women in STEM: A Gender Gap to Innovation                                                                              | 2011 | U.S. Department<br>of Commerce Ec        | 01/07/15 | Language:                                                                                                    |
| Alon, Uri<br>Altman, Douglas G     | \$? •        | Beltaos, Spyros             | Comparing the impacts of regulation and climate on ice-jam<br>flooding of the Peace-Athabasca Delta                    | 2014 | Cold Regions<br>Science and Tec          | 03/03/15 |                                                                                                    |
| Amir, Eitan                        | · · •        | Berry, Donald a.; Iversen,  | BRCAPRO validation, sensitivity of genetic testing of                                                                  | 2002 | Journal of Clinical                      | 05/03/15 | Publisher:                                                                                                    |
| T                                  | 1 of 252 doc | cuments selected            |                                                                                                    |      |                                          |          | E                                                                                                    |

Obrázek 3: Aplikace citačního manažeru Mendeley Desktop. Zdroj Mendeley Desktop.

# 3.6 Microsoft Word

Microsoft Word v sobě integruje Správce pramenů, který potřebnou funkcionalitu poskytuje včetně vytvoření seznamu literatury a vkládání citací.

Funkce naleznete na kartě Reference v bloku Citace a bibliografie.

- Nejprve nastavte *Styl*, tj. citační normu, kterou budete používat pro vyplnění bibliografických polí ve *Správci pramenů* a současně pro zobrazení seznamu literatury a citace v aktuálním dokumentu.
- Jednotlivé prameny nadefinujete ve Správci pramenů.
- Vložení **seznamu** literatury provedete na kartě *Reference* v bloku *Citace a bibliografie* tlačítkem "*Bibliografie*", kde následně vyberete např. první nabízenou variantu podoby seznamu. V místě kurzoru se automaticky vygeneruje kompletní seznam literatury.
- Vložení **citace** provedete jednoduše na kartě *Reference* v bloku *Citace a bibliografie* tlačítkem "*Vložit citaci*", kde následně vyberete požadovaný pramen, na který se má v daném místě odkazovat. V místě kurzoru se v závorkách objeví odpovídající citace, tj. odkaz do seznamu literatury.
- Klepnutím myší na již vloženou citaci můžete vybrat možnost "*Upravit citaci*" a k odkazu doplnit informaci např. o čísle stránky nebo rozsahu citovaných stran.

Pozor, tématu práce v textovém procesoru a citacím je věnován samostatný dokument viz Komplexní textový dokument (C2), kde je popis doplněn o snímky obrazovky.

# 3.7 LibreOffice Writer

Funkce naleznete v hlavním menu Vložit – Obsah a rejstříky, kde jsou

- volba Obsah, rejstřík nebo seznam literatury pro vytvoření seznamu literatury.
  - V dialogovém okně dále nastavíte nadpis seznamu literatury, (ne)povolíte ruční změny, určíte zda položky číslovat a typ závorek (hranaté, kulaté, složené, špičaté), jazyk a způsob řazení.
  - Na dalších záložkách dialogového okna (zejména *Položky*) máte možnost ovlivnit formát a pořadí bibliografických polí podle typu pramene.
  - Tlačítkem OK potvrdíte vytvoření.
- a volba Položka použité literatury vyvolá dialogové okno pro vložení citace do textu.
  - Vyberete zdroj bibliografických záznamů globální nebo lokální v aktuálním dokumentu.
  - -V aktuálním dokumentu máte možnost přidat vlastní nové prameny tlačítkem Nový.V takovém případě se zobrazí dialogové okno pro definování pramene:
    - \* krátký název (povinné a ukazuje se při výběru z pramenů k citování),
    - $\ast\,$ typ pramene (kniha, časopis, sborník, webový dokument,  $\dots)$
    - \* a vyplníte odpovídající bibliografická pole.

Po vyplnění potvrdíte tlačítkem OK.

- Vložení citace vybraného pramene provedete tlačítkem *Vložit*.
- Tlačítkem Zavřít dialogové pro výběr citovaných pramenů zavřete.
- Pokud již máte seznam literatury vytvořen, nezapomeňte jej aktualizovat po vložení dalších citací do textu. Stačí klepnout pravým tlačítkem kdekoliv na seznamu literatury a z kontextové nabídky vybrat Aktualizovat rejstřík.

Bibliografickou databázi lze připravit v externím citačním manažeru a do LibreOffice následně připojit.

Využít lze mimo jiné i množství doplňků, které zpřístupní bibliografickou databázi externího citačního manažeru a nahradí integrovanou funkcionalitu např. v podobě ikon na samostatné liště nástrojů.

# 4 Externí citační manažer v textovém procesoru

### 4.1 Doplněk CitacePRO

Manažer *CitacePRO* poskytuje tzv. doplněk pro MS Word 2016 nebo novější a Microsoft 365 ve webovém prohlížeči. Podporovány jsou pouze operační systémy Mac, Windows 10 a Windows 11. Doporučený postup instalace doplňku je následující.

- 1. V MS Word na kartě *Vložení* v bloku *Doplňky* vyberete *Store*.
- 2. V dialogovém okně dáte vyhledat text "citacepro".
- 3. Měl by se vám objevit doplněk "Citace PRO pro Word" a instalaci potvrdíte tlačítkem *Přidat*.
- 4. Jestliže souhlasíte s licenčními podmínkami a zásadami ochrany osobních údajů, potvrdíte je tlačítkem *Pokračovat*.
- 5. Nainstalovaný doplněk musíte propojit s vaším účtem na CitacePRO vložením připraveného kódu (překopírováním).
- 6. Následně v doplňku uvidíte, že jste přihlášeni.
- 7. Tlačítkem Načíst doplněk získá prameny z webového manažeru CitacePRO.

Citaci na požadované místo v dokumentu vložíte umístěním kurzoru s následným výběrem pramene a stiskem tlačítka "" doplňku.

Vložení seznamu literatury provedete umístěním kurzoru na požadované místo v dokumentu a stiskem tlačítka "" v nainstalovaném doplňku.

#### Hodnocení a poznámky

- Při praktickém zkoušení doplňku CitacePRO pro Microsoft Word nastala řada problémů už při instalaci.
  - -S Microsoft Word 2016 byla instalace bez problémů, ale po spárování žádné prameny z webového manažeru doplněk nestáhl.
  - Do Microsoft Word 2016 nebylo možné doplněk ani nainstalovat kvůli chybové zprávě o nepodporovaném prohlížeči (blíže nepopsané).
  - S Microsoft 365 (multilicence ZČU, instalované lokálně) nebylo možné doplněk z Microsoft Store nainstalovat.
  - Teprve čtvrtý pokus s Microsoft 365 se zdařil.
- Seznam literatury je formátován bez použití stylů ve formě tabulky bez viditelného ohraničení. Číslovaný seznam literatury má nevhodné vertikální zarovnání čísla pramene v buňce (uprostřed, nikoliv nahoru).

V publikaci [1] autor popisuje anatomii.

Seznam literatury [1] ČIHÁK, Radomír. Anatomie. Třetí, upravené a doplněné vydání. Praha: Grada, 2016. ISBN 978-802-4738-178.

Obrázek 4: Příklad seznamu literatury ve Wordu prostřednictvím CitacePRO. Formátování čísla v seznamu literatury není vhodně zarovnáno. Více citací nelze vložit do jedné závorky.

- Nelze vložit více citací současně do jedné závorky.
- Všechny prameny je nutné editovat ve webovém prostředí.
- Doplněk z Microsoft Store nelze získat anonymně.
- Není k dispozici rozšíření pro LibreOffice.
- Postup instalace poskytuje souhrn k citacím na ZČU. Na odkazu jsou prezentace a video ilustrující použití původní starší verze.

#### 4.2 Doplněk Zotero

Nejprve stáhněte (https://www.zotero.org/) a nainstalujte aplikaci Zotero do svého počítače. Podporovány jsou Mac, Windows, Linux a iOS. Doplněk existuje pro Microsoft Word i LibreOffice Writer.

Doporučený postup instalace doplňku je následující.

- Pro instalaci v aplikaci menu Nástroje vyberete Doplňky, kde uvidíte LibreOffice a Microsoft Word (jsou-li nainstalovány).
- 2. Tlačítkem nainstalujete doplněk pro daný kancelářský balík.

V publikaci [1] autor popisuje anatomii. <u>Zotero</u> si poradí se spojením více pramenů [1–3] do jedné závorky.

## Seznam literatury

- [1] ČIHÁK, Radomír a Miloš GRIM. Anatomie 1. 3., upr.dopl. vyd. Praha: Grada, 2011. ISBN 978-80-247-3817-8.
- [2] KOUTNY, Tomas, Michal KRCMA, Josef KOHOUT, Petr JEZEK, Jana VARNUSKOVA, Petr VCELAK a Jan STRNADEK, On-Line Blood Glucose Level Calculation. Proceedia Computer Science. 2016, 2016(98), 228–235.
- [3] SCHWARZ, Jan, Josef SYKORA, Dominika <u>CVALINOVA</u>, Renata <u>POMAHACOVA</u>, Jana <u>KLECKOVA</u>, Martin KRYL a Petr <u>VCELAK</u>. Inflammatory bowel disease incidence in Czech children: A regional prospective study, 2000–2015. *World Journal of Gastroenterology (WJG)*. 2017, 23(22), 4090–4101.

Obrázek 5: Příklad seznamu literatury prostřednictvím doplňku Zotero.

# 5 Úkoly a samostudium

1. Prostudujte a vyzkoušejte si tvorbu bibliografického záznamu dle:

Včelák, Petr. Jak na seznam zdrojů podle citační normy ISO 690:2022. Online. Plzeň, 6. 11. 2023. Dostupné z https://home.zcu.cz/~vcelak/prednasky/jak-na-seznam-zdroju-iso690.pdf. [cito-váno 2024-02-14].

2. Prostudujte si rozdíl mezi citací a parafrází dle:

Firstová, Zdeňka. *Citace – parafráze – plagiát*. Online. Plzeň, 16. 2. 2012. Dostupné z https://citace.zcu.cz/ke-stazeni/citace\_parafraze\_plagiat\_cviceni.ppt. [citováno 2024-02-14].

- 3. Vyhledejte na webu.
  - (a) Pamatujete si web Západočeské univerzity z roku 2000? Vyhledejte jak vypadal a co obsahoval.
  - (b) Existoval web Západočeské univerzity ještě před rokem 2000? Jaký termín najdete?
- 4. Vyhledejte ve STAGu úspěšně obhájenou bakalářskou nebo diplomovou práci na FZS z předchozích roků? Pro některou z nich vytvořte bibliografický záznam dle ISO 690.
- 5. Vyhledejte citační databázi Scopus a Web of Science (prostřednictvím Knihovny ZČU).
- 6. V některé mezinárodní citační databázi zkuste vyhledat nejnovější publikace na témata z vašeho oboru.
- 7. Zjistěte co jsou diagnózy označené I63.0, I63.1, I63.2, I63.3, I63.4, I63.5 a vyhledejte vhodný ilustrační obrázek.
- 8. Vyhledejte publikace z několika různých typů/zdrojů dat nebo citačních databází na témata:
  - (a) embolie přívodných mozkových tepen,
  - (b) okluze nebo stenóza mozkových tepen,
  - (c) císařský řez,
  - (d) idiopatické střevní záněty,
  - (e) diabetes mellitus.
- 9. Pro vyhledané publikace vytvořte bibliografický záznam dle ISO690.